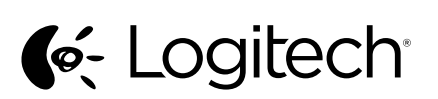

Logitech<sup>®</sup> Wireless Mouse M560 Setup Guide

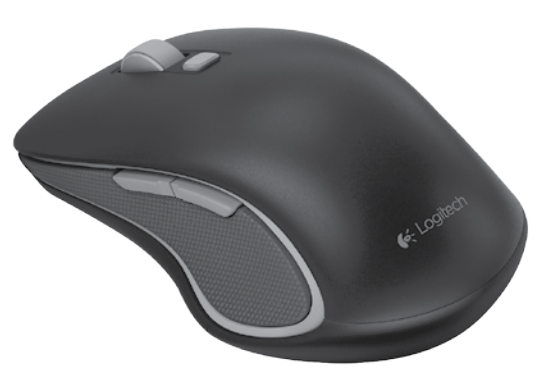

unifying

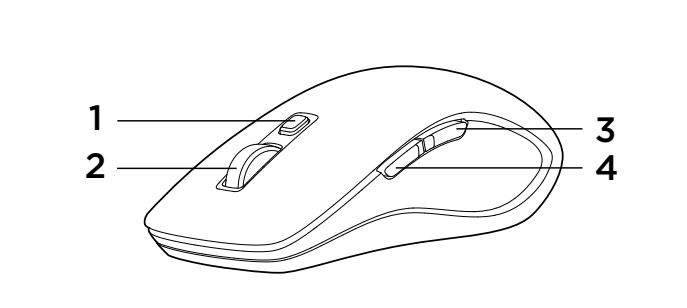

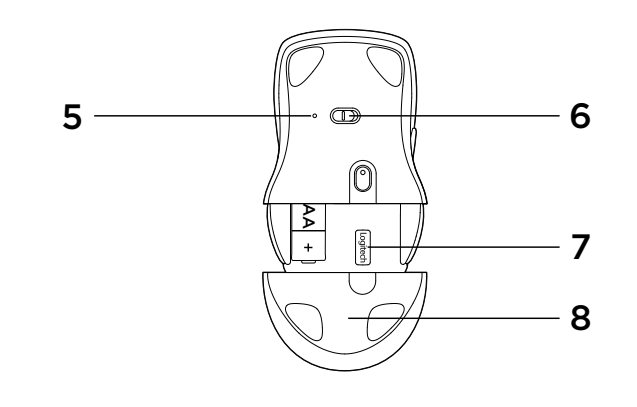

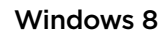

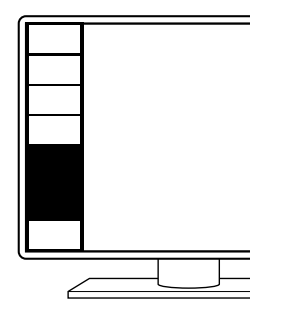

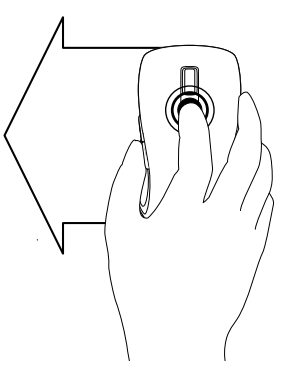

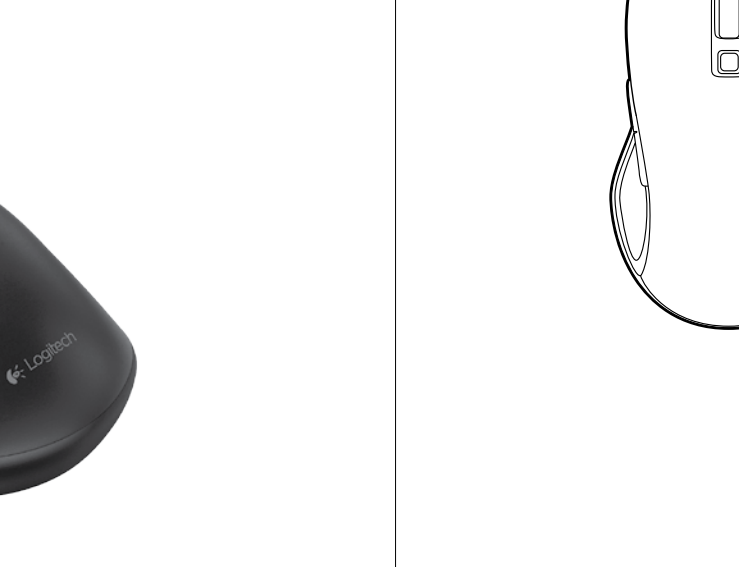

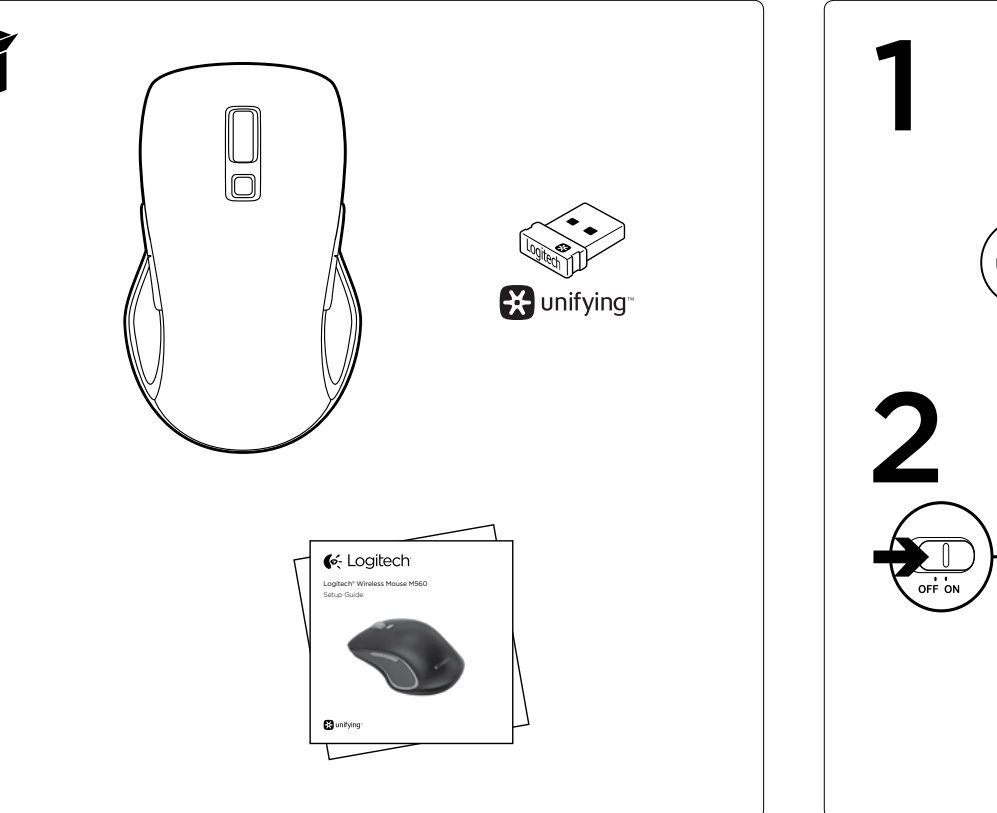

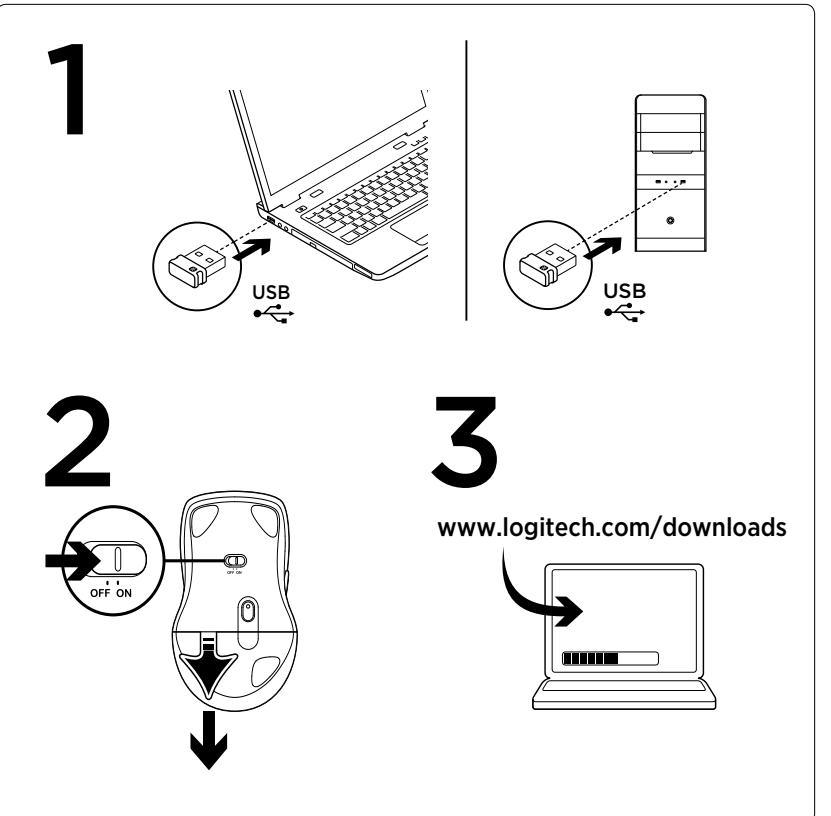

### English

Mouse features

#### Windows® 8 features

- 1. Windows 8 edge menu button:
- Hold down the button and move your mouse to the left to display the Windows 8 App bar. Release to select.
- Hold down the button and move your mouse to the right to display the Windows 8 Charms. Release to select.

#### 2. Scroll wheel:

- Press the wheel down to switch between hyper-fast scrolling and click-to-click scrolling. • Tilt the wheel left/right for Internet back/forward.
- 3. Show the Windows desktop.
- 4. Show the Windows 8 Start screen.

For more Windows 8 mouse features and options. download the latest software from www.logitech.com/ downloads.

#### Windows 7 features (software required)

1. Application switcher.

#### 2. Scroll wheel:

- Press the wheel down to switch between hyper-fast scrolling and click-to-click scrolling • Tilt the wheel left/right for horizontal scroll.
- 3. Back button.
- 4. Forward button.

Q

0

 $\square$ 

•

\$

To activate the Windows 7 features you must download the latest software from www.logitech.com/downloads.

5. Battery LED. Illuminates red when battery power is low, green when battery power is good.

- 6. On/Off slider switch.
- 7. Receiver storage.
- 8. Battery door.

## 繁體中文 滑鼠功能

#### Windows<sup>®</sup> 8 功能

1. Windows 8 側邊功能表按鈕: • 按住按鈕並向左移動滑鼠,可顯示 Windows 8 應用 程式列。放開按鈕可進行選取。 • 按住按鈕並向右移動滑鼠,可顯示 Windows 8 Charm。放開按鈕可進行選取。

#### 2. 滾輪:

- 按下滾輪可在超快捲動與精準的分段捲動模式之間 來回切換
- 左/右傾斜滾輪可執行網際網路後退/前進功能。 3. 顯示 Windows 桌面。
- 4. 顯示 Windows 8 開始畫面。

如需更多的 Windows 8 滑鼠功能與選項,請至 www.logitech.com/downloads 下載最新軟體。

#### Windows 7 功能 (需要安裝軟體)

- 1. 應用程式切換鍵。
- 2. 滾輪 • 按下滾輪可在超快捲動與精準的分段捲動模式之間 來回切換 • 左/右傾斜滾輪可執行水平捲動功能。
- **3.** 後退按鈕。

www.logitech.com/downloads 下載最新軟體。

- 5. 電池 LED 指示燈。當電池電量過低時亮起紅燈,電力充 足時亮起緑燈。 6. 開啟/關閉切換開關
- 7. 接收器收納處
- 8. 電池蓋。

Windows 7 기능을 활성화하려면 www.logitech.com/downloads에서 최신 소프트웨어를 다 운로드해야 합니다.

- 5. 배터리 LED. 배터리 전원이 부족하면 빨간색으로 불이 켜 지고, 배터리 전원이 양호하면 녹색으로 불이 켜집니다.
- 6. 켜기/끄기 슬라이더 스위치.
- **7.** 수신기 보관.
- 8. 배터리 덮개.

1. Windows 8 에지 메뉴 버튼:

- 버튼을 누른 상태로 마우스를 왼쪽으로 이동하면 Windows 8 앱 표시줄이 표시됩니다. 선택하려면 버 튼에서 손을 뗍니다. • 버튼을 누른 상태로 마우스를 **오른**쪽으로 이동하면
  - Windows 8 Charm 표시줄이 표시됩니다. 선택하려면 버튼에서 손을 뗍니다.

## **2.** 스크롤 휠:

한국어

마우스 특징

Windows® 8 기능

- 초고속 스크롤과 클릭 투 클릭 스크롤 간에 전환하려 면 휠을 아래로 누릅니다.
- 인터넷 뒤로/앞으로 기능을 이용하려면 휠을 왼쪽/오 른쪽으로 기울입니다.
- 3. Windows 바탕 화면을 표시합니다.

# 4. Windows 8 시작 화면을 표시합니다.

추가 Windows 8 마우스 기능과 옵션에 대해서는 www.logitech.com/downloads에서 최신 소프트웨어를 다 운로드하십시오.

### Windows 7 기능(소프트웨어 필요)

1. 응용 프로그램 전환기.

# 2. 스크롴 휨:

- 초고속 스크롤과 클릭 투 클릭 스크롤 간에 전환하려 면 휠을 아래로 누릅니다.
- 수평 스크롤은 휠을 왼쪽/오른쪽으로 기울입니다.
- **3.** 뒤로 버튼.

# **4.** 앞으로 버튼.

**4.**前進按鈕。

若要啟用 Windows 7 功能,必須至

# **Unifying**

#### English

Logitech® Unifying technology connects up to six compatible Logitech mice and keyboards to the same receiver, using only one USB port for multiple devices. To learn more, visit www.logitech.com/unifying.

### 繁體中文

羅技® Unifying 技術可在同一個接收器上,只使用一個 USB 連接埠即可 連接最多6個相容的羅技滑鼠或鍵盤。若要瞭解更多詳細資訊,請瀏 管:www.logitech.com/unifying ∘

## 한국어

로지텍 Unifying 기술을 통해 하나의 USB 포트를 사용하여 최대 6 개의 호환 가능한 로지텍 마우스 및 키보드를 동일한 수신기에 연결이 가능합니다. 자세한 내용을 알아보려면 www.logitech.com/unifying을 방문하십시오.

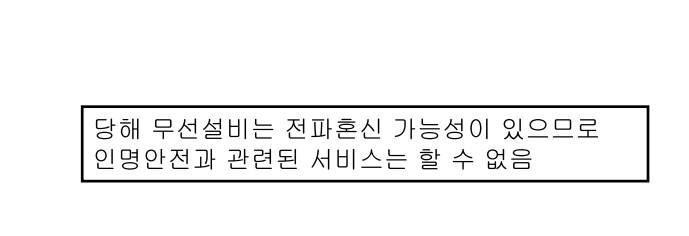

性電機設備之干擾

依據台灣「低功率電波輻射性電機管理辦法」規定: 第十二條 經型式認證合格之低功率射頻電機,非經許可,公司、商號或使用者均不得擅自 變更頻率、加大功率或變更原設計之特性及功能。 第十四條 低功率射頻電機之使用不得影響飛航安全及干擾合法通信;經發現有干擾現象時, 應立即停用,並改善至無干擾時方得繼續使用。前項合法通信,指依電信法規定作 業之無線電通信。低功率射頻電機須忍受合法通信或工業、科學及醫療用電波輻射 性電機設備之工場。

# English

# Troubleshooting

- Mouse is not working?
- Restart the mouse by turning it off and then back on.
- If the battery LED illuminates red, replace the battery.
- Check that the Unifying receiver is properly connected to a USB port.
- If the Unifying receiver is plugged into a USB hub, try plugging it directly into a USB port on your computer.
- Try a different surface. Remove metallic objects between the mouse and the Unifying receiver.
- Keep the Unifying receiver as far as possible from other USB 3.0 devices, by plugging it on a USB port the opposite side of the computer from the USB 3.0 device, or by using a shielded USB-extender cable.

## 繁體中文

疑難排解

#### 滑鼠無法使用?

- 關閉滑鼠電源然後再次開啟,重新啟動滑鼠。
- ·如果電池 LED 指示燈亮起紅燈,請更換電池。
- 檢查 Unifying 接收器是否正確地連接到 USB 連接埠。
- •如果 Unifying 接收器是插在 USB 集線器上,請嘗試將其直接插入到電腦上的 USB 連接埠。
- ·嘗試不同的表面。將滑鼠和 Unifying 接收器之間的金屬物移走。
- ·盡可能使 Unifying 接收器遠離其他 USB 3.0 裝置,例如將其插在電腦上與其他 USB 3.0 裝置相反方向的 USB 連接埠上,或是使用絕緣的 USB 延長線。

## 한국어

### 문제 해결

### 마우스가 작동되지 않을 때

- 마우스를 끈 다음 다시 켜서 시작하십시오.
- 배터리 LED에 빨간색 불이 켜지면 배터리를 교체하십시오.
- Unifying 수신기가 USB 포트에 제대로 연결되어 있는지 확인하십시오.
- Unifying 수신기가 USB 허브에 연결되어 있으면 컴퓨터 USB 포트에 직접 연결해 보십시오.
- 다른 표면에 사용해 보십시오. 마우스와 Unifying 수신기 사이에 있는 금속 물체를 제거하십시오.
- USB 3.0 장치에서 컴퓨터의 반대쪽에 있는 USB 포트에 꽂거나 차폐형 USB 연장 케이블을 사용하여 Unifying 수신기를 다른 USB 3.0 장치로부터 가능한 한 멀리 떨어뜨리십시오.

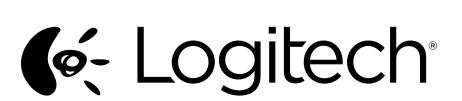

www.logitech.com

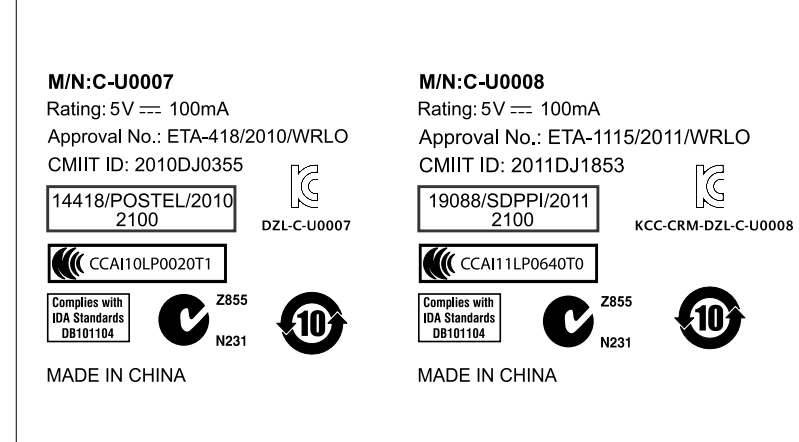

© 2013 Logitech. All rights reserved. Logitech, the Logitech logo, and other Logitech marks are owned by Logitech and may be registered. Microsoft, Windows, and the Windows logo are trademarks of the Microsoft group of companies. All other trademarks are the property of their respective owners. Logitect assumes no responsibility for any errors that may appear in this manual. Information contained herein is subject to change without notice.

620-005167.006